## chiicaアプリ カードからアプリへの移行方法

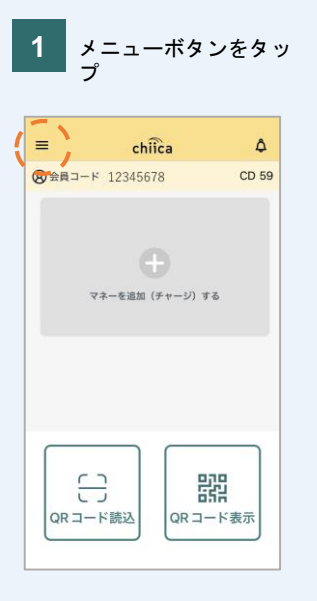

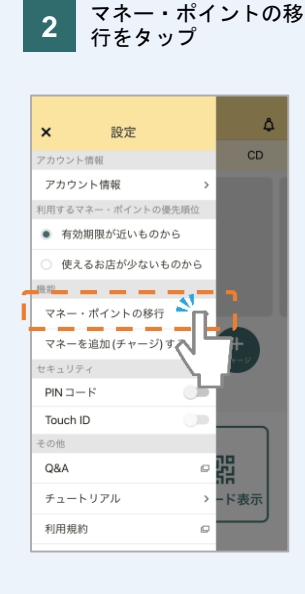

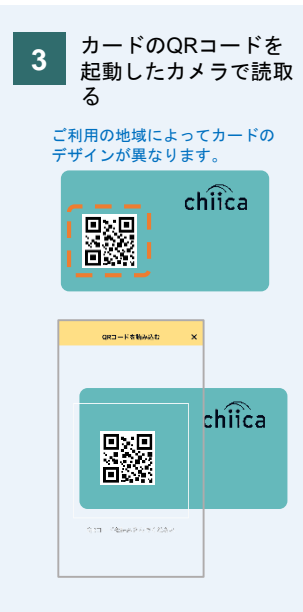

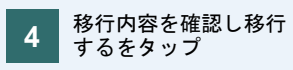

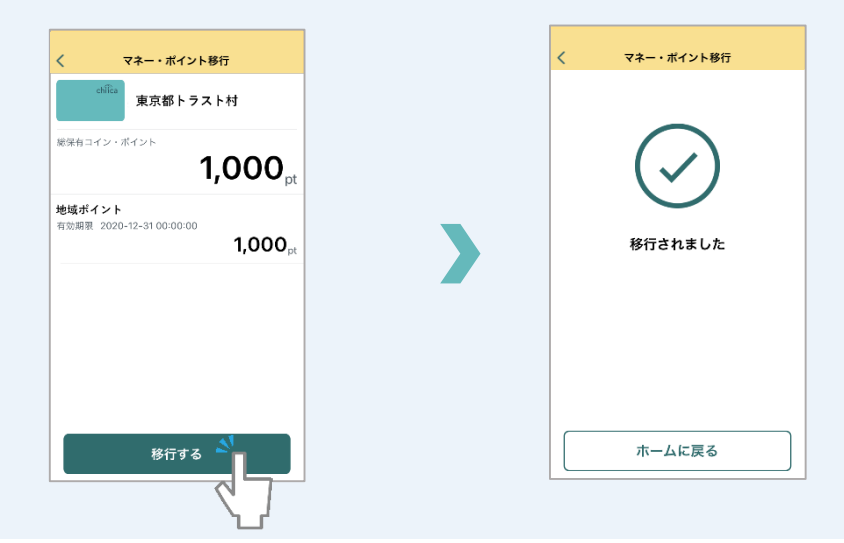

## よくあるご質問

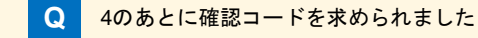

A 確認コードはご利用の地域通貨によって入力を求められる場合と求められない場合がございます。 確認コードは、カードをお店でご利用いただく際に必ず入力していただく4桁の暗証番号です。 お忘れの場合は、事務局までお問合せください。(確認コードのお伝えにはご本人様確認をさせていただきます)